## SIGA e Inscripción de Asignaturas

#### **Alex Arenas Fuentes**

Estudiante de Ingeniería Civil Informática

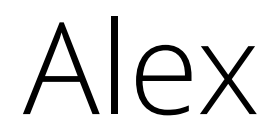

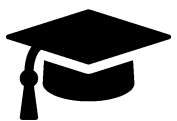

Estudiante de último año de Ingeniería Civil Informática Licenciado en Ciencias de la Ingeniería Informática

Primera Generación de este Campus (2009)

15 semestres de experiencia inscribiendo asignaturas

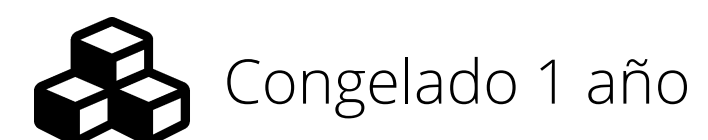

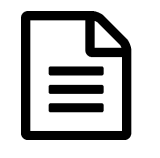

Varias solicitudes de desinscripción, oportunidades y excepciones reglamentarias realizadas

### **Conceptos Importantes USM**

### Conceptos Importantes USM

A continuación una breve lista de algunos conceptos usados en la USM en relación a la Inscripción de Asignaturas y el SIGA

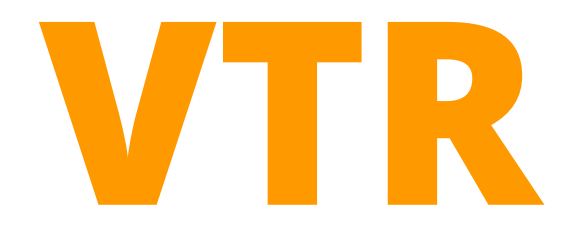

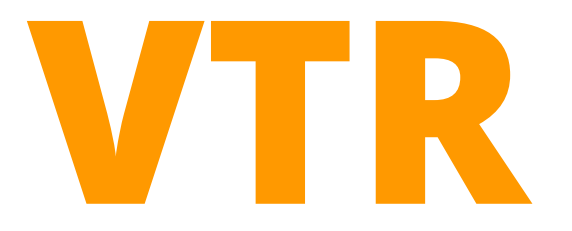

### Vez que Toma el Ramo

Es un número que indica cuantas veces una asignatura ha sido cursada por un estudiante

#### **Aspectos Reglamentarios Importantes**

- Las asignaturas de primer año solo se pueden reprobar 1 vez, es decir VTR máximo = 2
- Solo se puede reprobar una asignatura de segundo año o superior 2 veces, es decir, una y solo una asignatura con VTR = 3
- Al reprobar una asignatura, esta será inscrita automática y obligatoriamente el siguiente semestre que se dicte para la carrera del estudiante

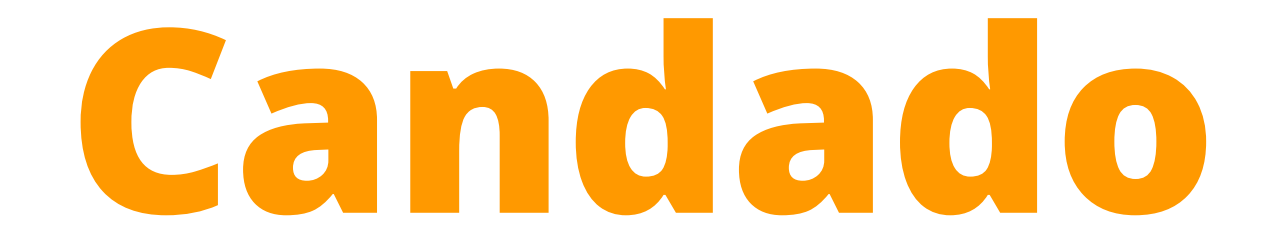

## Candado

Conocido formalmente como Asignatura Obligada

Sabremos más adelante por que se le dice "Candado"

Las Asignaturas Obligadas no se pueden desinscribir, solo es posible elegir el paralelo (si existe más de uno disponible).

Estas asignaturas son riesgosas, pues podrían convertirse en VTR 3.

Aspectos Reglamentarios a continuación.

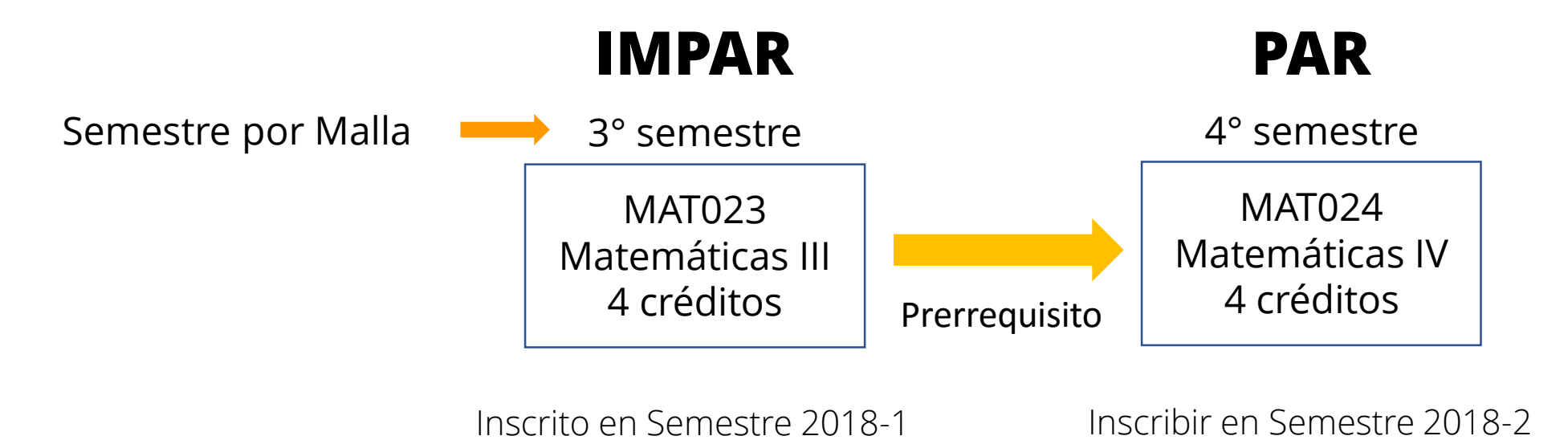

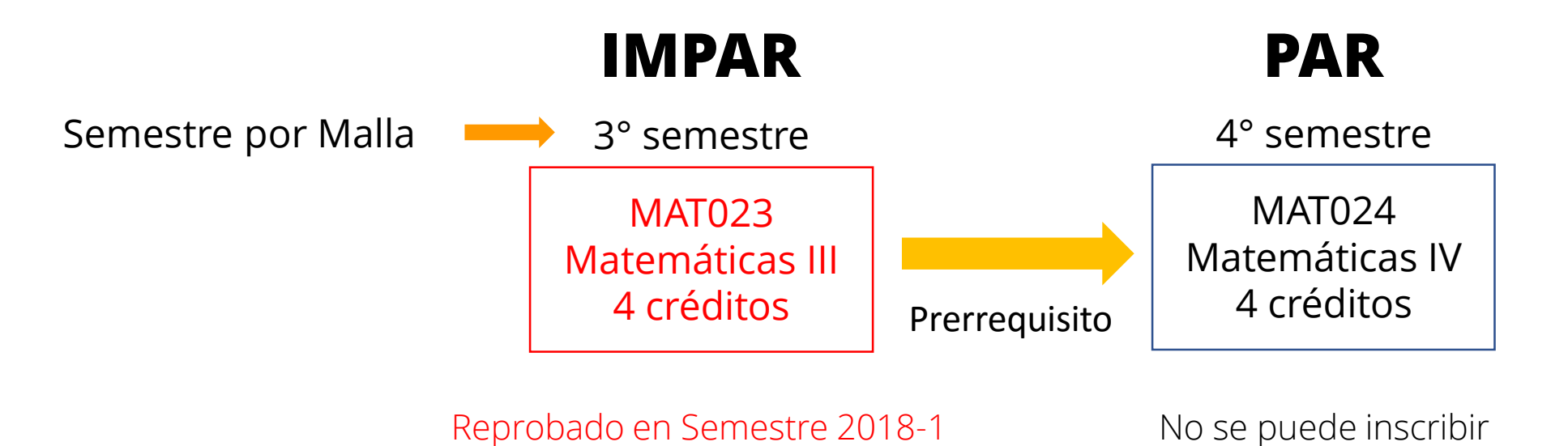

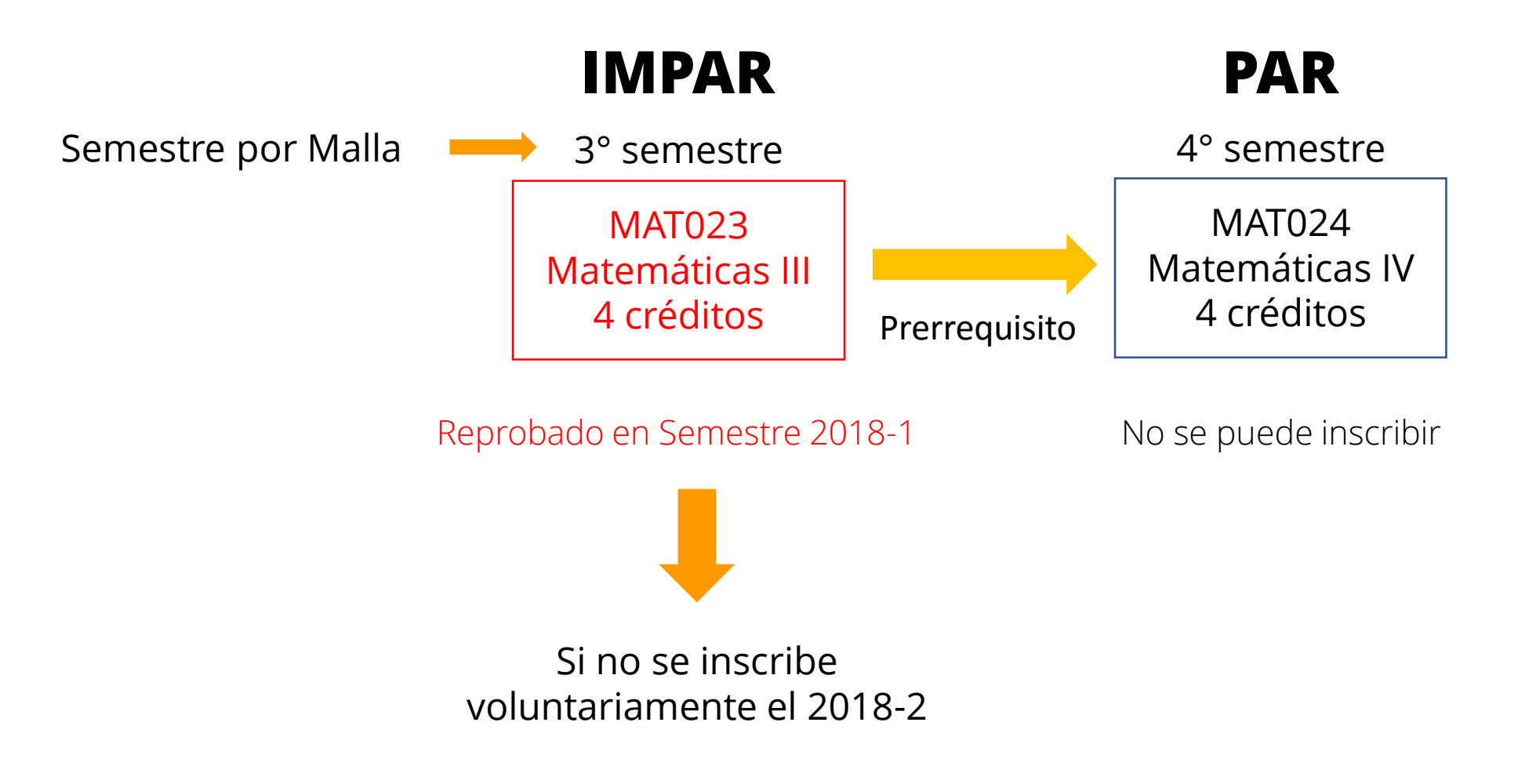

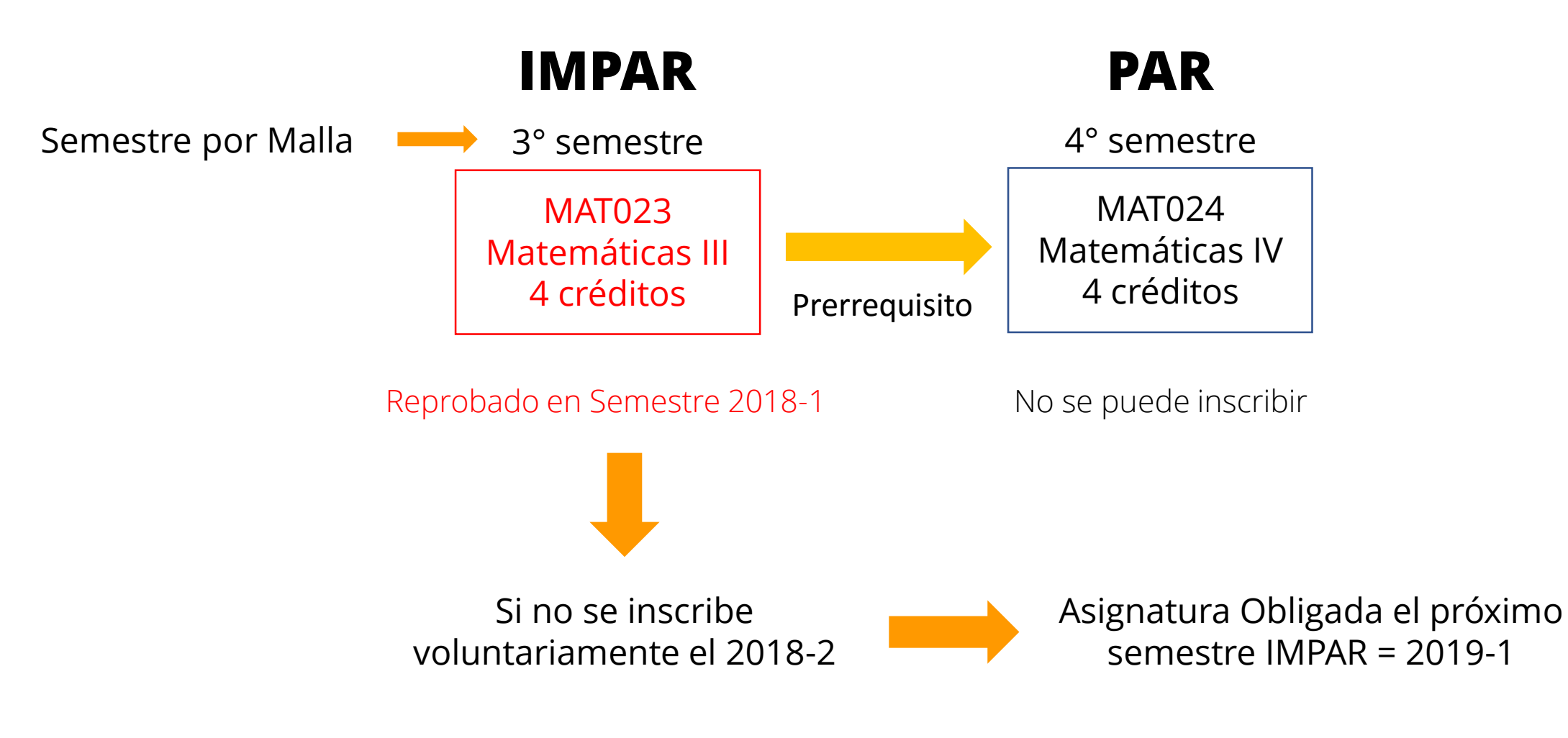

# Botón de Pánico

# Botón de Pánico

Conocido formalmente como la RAV o Rebaja Académica Voluntaria

## Rebaja Académica Voluntaria (RAV)

Desde segundo año o superior, se permite la desinscripción de una asignatura hasta aproximadamente 1 mes antes del término del semestre (por eso le dicen Botón de Pánico)

#### **Aspectos Reglamentarios**

- Solo se puede hacer una RAV por semestre
- Solo se puede hacer una RAV por asignatura
- No se puede realizar RAV en Asignaturas Obligadas
- El número máximo de RAV que un estudiante puede realizar es igual a la duración ideal de su carrera
  - Si la carrera dura 5 años y medio, número máximo de RAV = 5
  - Si la carrera dura 6 años, número máximo de RAV = 6

## Crédito USM

### Créditos USM

Los Créditos son la unidad de medida para la cantidad de tiempo de estudio que requiere una asignatura.

1 Crédito USM quiere decir que un estudiante debería dedicar 3 horas a la semana para esa asignatura

#### Por ejemplo

MAT021 tiene 5 créditos

Sumando horas de clases, evaluaciones y estudio personal, deberíamos dedicarle 15 horas a la semana. Prioridad Académica

### Prioridad Académica

La Prioridad Académica es cuantificador de ranking dentro de la USM

Es usada para muchas cosas:

- Asignación de cupos en Inscripción de Asignaturas
- Postulación a Ayudantías
- Postulación a Intercambio
- Leasing de Computadores
- Cambio de Carrera
- Solicitud de Excepción Reglamentaria
- Entre otras

### Prioridad Académica

#### **Aspectos Reglamentarios**

Prioridad Académica sobre 8000

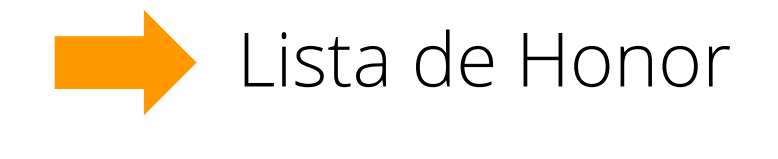

Prioridad Académica bajo 2500 al final del año Causal de eliminación de la Universidad

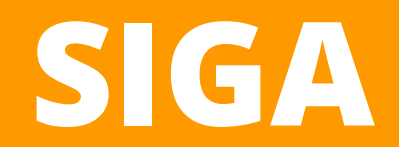

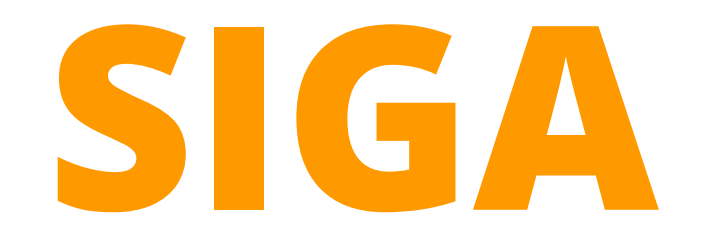

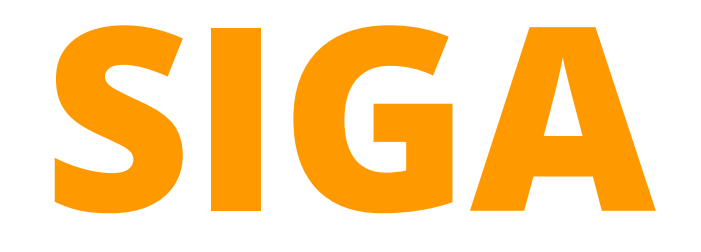

### SISTEMA DE INFORMACIÓN DE GESTIÓN ACADÉMICA

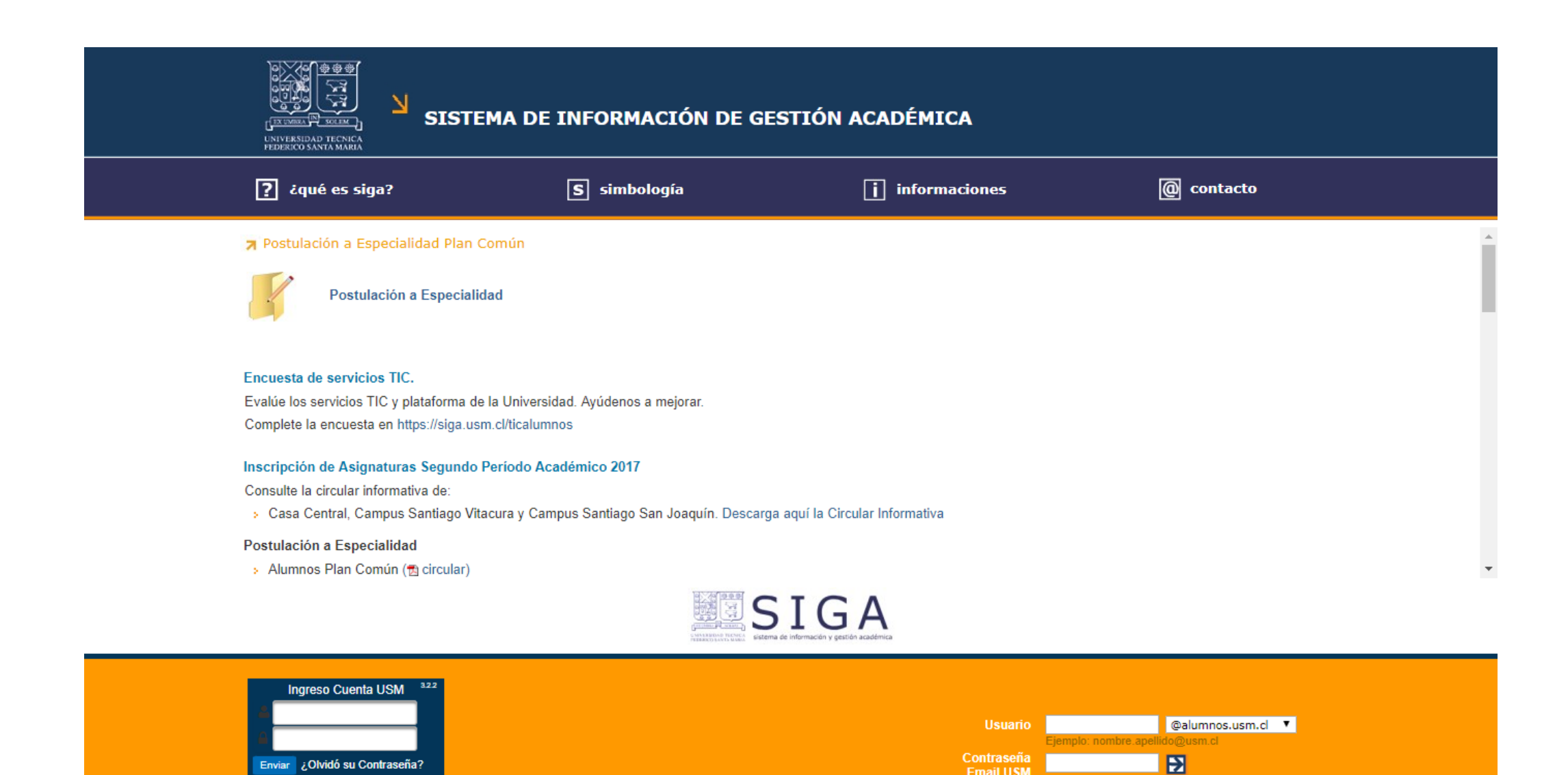

Email USM

¿problemas con su contraseña?

Enviar ¿Olvidó su Contraseña?

http://www.siga.usm.cl

## Información importante que hay aquí

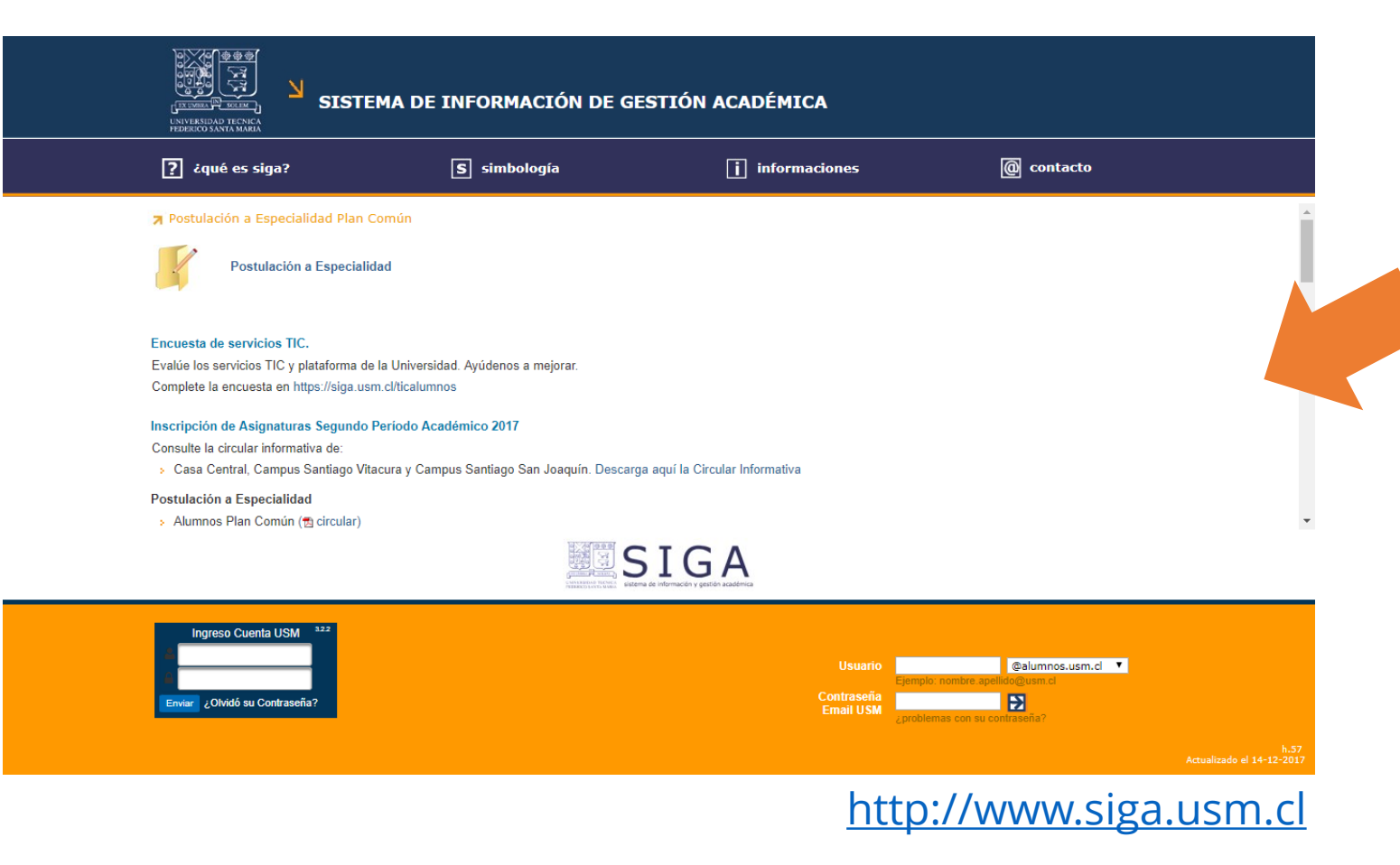

- Circular del proceso de inscripción de asignaturas (Fechas y reglas para inscribir asignaturas)
- Reglamentos de permanencia en la universidad
- Enlace a postulación de especialidad para Plan Común
- Enlace a postulación del Plan de Fortalecimiento Académico (PFA)

### SIGA: Menú Principal

| Sesión de ARENAS FUENTES ALEX | campus / sede SANTIAGO             |
|-------------------------------|------------------------------------|
| Alumno                        | 🗖 cerrar sesión 🔲 menú principal 🔽 |
|                               | hiði                               |

| •••• | Ficha personal       | → Planes de carrera                                   | → Horario asignaturas     | Horario personal         |
|------|----------------------|-------------------------------------------------------|---------------------------|--------------------------|
|      | → Resumen académico  | Avance curricular                                     | → Matrícula Sin Ramos     | → Deuda                  |
|      | Beca de alimentación | ↗ Inscripción                                         | → Asignaturas inscritas   | → Autorización académica |
|      | → Certificados       | → Cambio de mención                                   | ↗ Correo y Credencial USM | Consulta de Pagarés      |
|      | 🛪 Rebaja Arancel     | → Solicitudes de excepción reglamentaria y Peticiones |                           |                          |

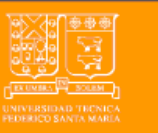

SISTEMA DE INFORMACIÓN DE GESTIÓN ACADÉMICA

· · · · · · · · · www.siga.utfsm.cl · · · · ·

## SIGA: Menú Principal

#### **Acciones Frecuentes**

- Horario personal
- Beca de alimentación
- Asignaturas inscritas
- Avance curricular
- Resumen académico
- Certificados

#### Acciones Último Año

- Matrícula Sin Ramos
- Rebaja Arancel

#### **Acciones Esporádicas**

- Ficha personal
- Planes de carrera
- Horario asignaturas
- Deuda
- Autorización académica
- Cambio de mención
- Correo y Credencial USM
- Consulta de Pagarés
- Solicitudes de excepción reglamentaria y Peticiones
- Inscripción

## SIGA: Menú Principal

#### **Acciones Frecuentes**

- Horario personal
- Beca de alimentación
- Asignaturas inscritas
- Avance curricular
- Resumen académico
- Certificados

#### Acciones Último Año

- Matrícula Sin Ramos
- Rebaja Arancel

#### **Acciones Esporádicas**

- Ficha personal
- Planes de carrera
- Horario asignaturas
- Deuda
- Autorización académica
- Cambio de mención
- Correo y Credencial USM
- Consulta de Pagarés
- Solicitudes de excepción reglamentaria y Peticiones
- Inscripción

### SIGA: Avance Curricular

Es un muy buen resumen de las asignaturas que hemos cursado en la universidad, además contiene las notas finales.

No es muy bueno para saber cuanto nos falta para terminar la carrera, pero si para saber en que orden vamos inscribiendo las asignaturas.

Para saber como vamos con la malla, es mejor el Resumen Académico.

### SIGA: Avance Curricular

AVANCE CURRICULAR

| RUT     | :                                                                             | Rol              | : 2973505-0         |
|---------|-------------------------------------------------------------------------------|------------------|---------------------|
| Alumno  | : ARENAS FUENTES ALEX                                                         | Última prioridad | : 9760.749 (2017-1) |
| Carrera | : Ing. Civil Informática, Sin mención, Santiago San Joaquín, Vigente (2009) 🔻 | Plan             | : 7300              |

| Asignatu | ras del período: 2009 - 1            |                            | C  | Asignaturas: 5 |    |            |          |  |
|----------|--------------------------------------|----------------------------|----|----------------|----|------------|----------|--|
| Sigla    | Asignatura                           | atura Profesor F           |    |                |    | Evaluación | Estado   |  |
| DEW100   | EDUCACION FISICA I (DAMAS Y VARONES) | M. TRONCOSO S.             | 74 | 1              |    | Aprobada   | Inscrita |  |
| FIS100   | INTRODUCCION A LA FISICA             | O. SIMONETTI S.            | 32 | 3              | 74 | Aprobada   | Inscrita |  |
| IWG101   | INTRODUCCION A LA INGENIERIA         | H. BENAVENTE C.            | 20 | 2              | 77 | Aprobada   | Inscrita |  |
| MAT021   | MATEMATICA I                         | P. JARA M J. BAHAMONDES I. | 26 | 5              | 71 | Aprobada   | Inscrita |  |
| QUI010   | QUIMICA Y SOCIEDAD                   | V. ASENCIO O.              | 20 | 3              | 72 | Aprobada   | Inscrita |  |

| Asignatu | ıras del período: 2009 - 2            |                              | (      | Asignaturas: 5 |      |            |          |
|----------|---------------------------------------|------------------------------|--------|----------------|------|------------|----------|
| Sigla    | Asignatura                            | Profesor                     | Paral. | Créd.          | Nota | Evaluación | Estado   |
| DEW101   | EDUCACION FISICA II (DAMAS Y VARONES) | I. GOMEZ P.                  | 42     | 1              |      | Aprobada   | Inscrita |
| FIS110   | FISICA GENERAL I                      | A. ESPINOSA A.               | 23     | 5              | 55   | Aprobada   | Inscrita |
| HRW104   | CRECIMIENTO Y DESARROLLO PERSONAL     | E. NUÑEZ M.                  | 17     | 2              | 78   | Aprobada   | Inscrita |
| IWI131   | PROGRAMACION                          | M. ORELLANA B.               | 25     | 3              | 84   | Aprobada   | Inscrita |
| MAT022   | MATEMATICA II                         | G. HONORATO G L. GUERRERO C. | 22     | 5              | 41   | Reprobada  | Inscrita |

Imprimir

### SIGA: Certificados

Existen dos tipos de Certificados

Los pagados Los exentos de pago

| sesión de ARENAS FUENT               | TES ALEX | campus / sede SANTIAG                                               |
|--------------------------------------|----------|---------------------------------------------------------------------|
| Alumno                               |          | 🗖 cerrar sesión                                                     |
| 🎾 Solicitud de Certificado           | Ingresar | certificado                                                         |
| → Solicitud Certificado              | Tipo     | : No exento                                                         |
| → Certificado Exento<br>(Vía Correo) | Carrera  | : ALEX<br>: Ing. Civil Informática, Santiago San Joaquín 01/01/2009 |
| $\ni$ Anular certificado             | Calidad  | : Regular 25/01/2016                                                |

Listados de Certificados
 Por alumno
 En espera de pago
 Por emitir
 Emitidos
 Pendientes
 Nulos por no pago

### SIGA: Certificados

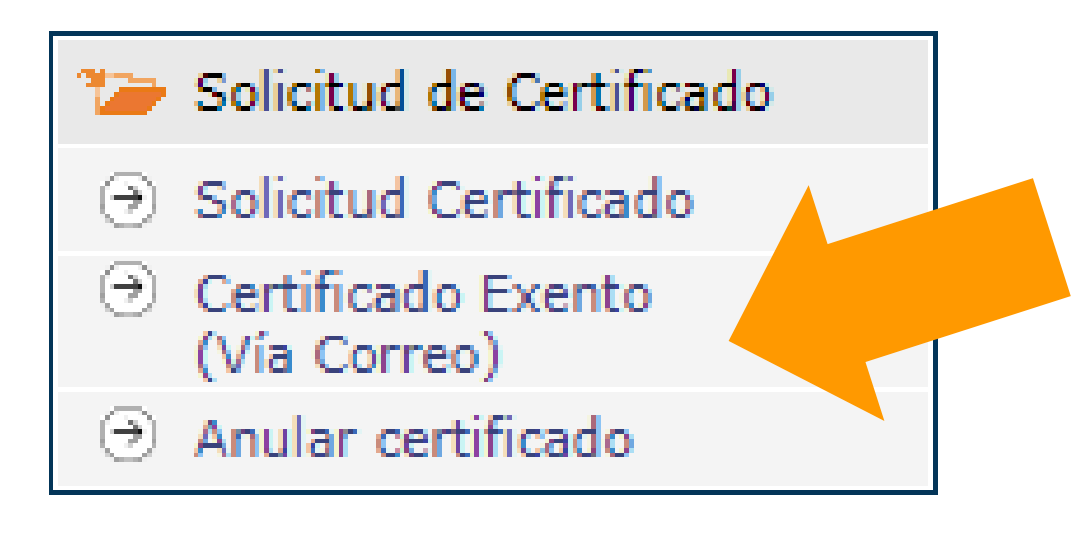

#### **Certificado Exento**

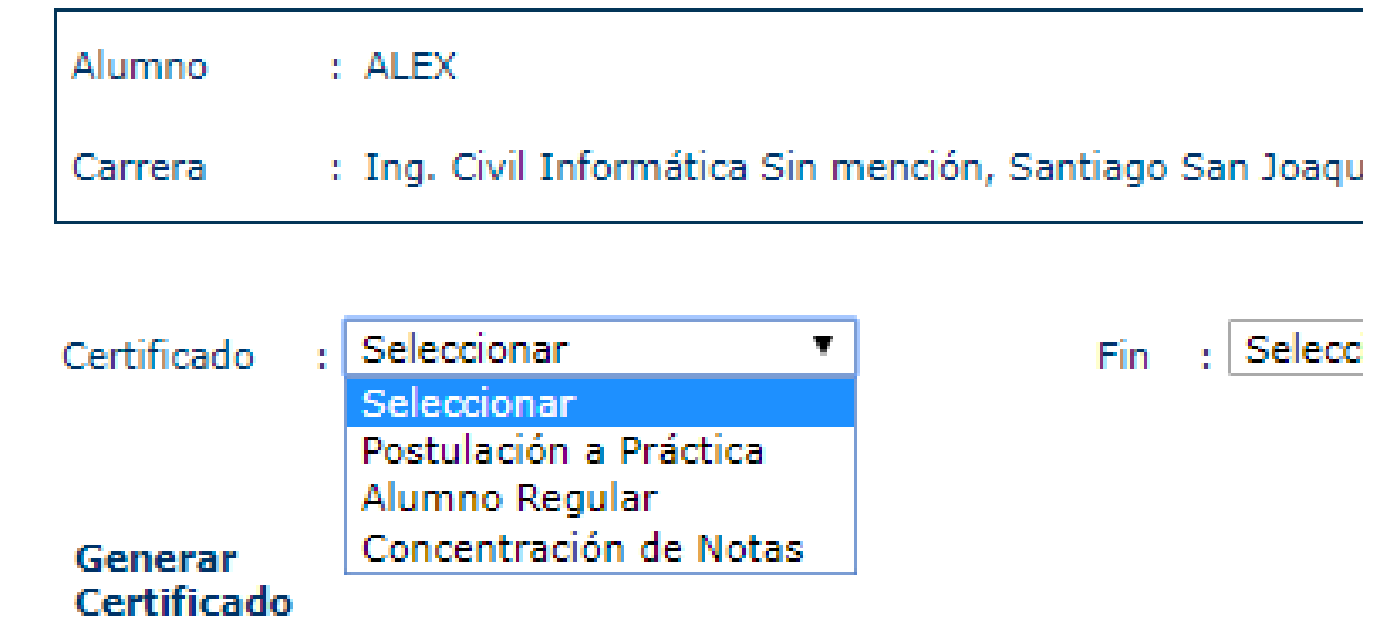

### SIGA: Planes de Carrera

Es una sección bastante desconocida por los estudiantes en general, pero es muy útil

Aquí aparecen TODAS las mallas de la universidad, con ramos, programas, prerrequisitos y toda la información que deberíamos conocer de la carrera que estamos cursando.

### SIGA: Planes de Carrera

| N PI                                | AN DE ESTUDIOS                                                            |            |        |                  |     |      |         |                       |                                                                         |                            |
|-------------------------------------|---------------------------------------------------------------------------|------------|--------|------------------|-----|------|---------|-----------------------|-------------------------------------------------------------------------|----------------------------|
| Campus/                             | Sede Santiago San Joaquín 🔻                                               |            |        |                  |     |      |         |                       | Jornada Diurna 🔻                                                        |                            |
| Carrera                             | Ing. Civil Informática 🔹                                                  |            |        |                  |     |      |         |                       |                                                                         |                            |
| Mención/                            | Especialización Sin mención 🔻                                             |            |        |                  |     |      |         |                       | Plan 7313                                                               | ¥                          |
| Duración                            | en Semestres : 11                                                         | Total Cr   | éditos | s : 1)           | 77  |      |         |                       | Ir a semestre 1 · 2 · 3 · 4 · 5 ·                                       | 6 · 7 · 8 · 9 · 10 · 1     |
| 1º Seme                             | stre                                                                      |            |        |                  |     |      |         |                       | Total cré                                                               | ditos semestral: 14        |
|                                     |                                                                           |            |        |                  | Ho  | oras |         |                       |                                                                         | Requisitos y               |
| Sigla                               | Asignatura                                                                | Prog       | Lic    | Teo              | Pra | Lab  | Ayu     | Créd                  | Departamento                                                            | equivalencias              |
| DEW100                              | EDUCACION ELETCA I (DAMAG V.) (ABONES)                                    | <b>#</b> 1 |        |                  |     |      |         |                       |                                                                         | 1                          |
|                                     | EDUCACION FISICA I (DAMAS T VARUNES)                                      |            |        | 2                |     |      |         | 1                     | DEFIDER                                                                 | தி                         |
| HRW 1                               | HUMANISTICO I                                                             |            |        | 2                |     |      |         | 1                     | DEFIDER<br>ESTUDIOS HUMANISTICOS                                        | <u>ති</u>                  |
| HRW 1<br>FIS100                     | HUMANISTICO I<br>INTRODUCCION A LA FISICA                                 |            |        | 4                |     | 2    | 2       | 1<br>2<br>3           | DEFIDER<br>ESTUDIOS HUMANISTICOS<br>FISICA                              | ව<br>ව<br>ව                |
| HRW 1<br>FIS100<br>MAT021           | HUMANISTICO I<br>INTRODUCCION A LA FISICA<br>MATEMATICA I                 |            |        | 4                |     | 2    | 2       | 1<br>2<br>3<br>5      | DEFIDER<br>ESTUDIOS HUMANISTICOS<br>FISICA<br>MATEMATICA                | ව<br>ව<br>ව<br>ව           |
| HRW 1<br>FIS100<br>MAT021<br>IWI131 | HUMANISTICO I<br>INTRODUCCION A LA FISICA<br>MATEMATICA I<br>PROGRAMACION |            |        | 2<br>4<br>8<br>4 |     | 2    | 2 2 2 2 | 1<br>2<br>3<br>5<br>3 | DEFIDER<br>ESTUDIOS HUMANISTICOS<br>FISICA<br>MATEMATICA<br>INFORMATICA | ව<br>ව<br>ව<br>ව<br>ව<br>ව |

#### 2º Semestre

Total créditos semestral: 18

|        |                                       |      |     |     | Horas |     |            |      | Requisitos v             |               |
|--------|---------------------------------------|------|-----|-----|-------|-----|------------|------|--------------------------|---------------|
| Sigla  | Asignatura                            | Prog | Lic | Teo | Pra   | Lab | <u>Ayu</u> | Créd | Departamento             | equivalencias |
| DEW101 | EDUCACION FISICA II (DAMAS Y VARONES) | 1    |     | 2   |       |     |            | 1    | DEFIDER                  | ව්            |
| FIS110 | FISICA GENERAL I                      | 12   |     | 4   |       | 2   | 2          | 5    | FISICA                   | ව්            |
| HRW 2  | HUMANISTICO II                        |      |     |     |       |     |            | 2    | ESTUDIOS HUMANISTICOS    | ව්            |
| IWG101 | INTRODUCCION A LA INGENIERIA          | 12   |     | 4   |       |     |            | 2    | DIRECCION GRAL, DOCENCIA | ව්            |
| MAT022 | MATEMATICA II                         | 12   |     | 8   |       |     | 2          | 5    | MATEMATICA               | ව්            |
| QUI010 | QUIMICA Y SOCIEDAD                    | 1    |     | 4   |       | 2   | 2          | 3    | QUIMICA                  | වි            |
# SIGA: Planes de Carrera

#### Asignatura : MAT023 - MATEMATICAS III Departamento : MATEMATICA Semestre : 3 Plan : 7313

#### Pre-Requisito / Co-Requisito

| Operación | Sigla  | Asignatura    | Tipo | Estado   |
|-----------|--------|---------------|------|----------|
|           | MAT022 | MATEMATICA II | PRE  | Aprobado |

Equivalencia normal

| Operación | Sigla  | Asignatura                                |
|-----------|--------|-------------------------------------------|
|           | MAT113 | INT.AL ALGEBRA LINEAL Y EC DIF ORDINARIAS |
| +         | MAT123 | CALCULO III                               |
| ó         | MAT183 | MATEMATICA III                            |
| +         | MAT194 | CALCULO III                               |
|           |        |                                           |

| Información        |   |                             |
|--------------------|---|-----------------------------|
| Requisito especial | : | No posee requisito especial |
| Equivalencia libre | : | No posee equivalencia libre |

| Asignatura   | : HRW 2 - HUMANISTICO II |
|--------------|--------------------------|
| Departamento | : ESTUDIOS HUMANISTICOS  |
| Semestre     | : 2                      |
| Plan         | : 7313                   |

#### Equivalencia libre

| Sigla  | Asignatura                              |
|--------|-----------------------------------------|
| HRW104 | CRECIMIENTO Y DESARROLLO PERSONAL       |
| HRW130 | ETICA                                   |
| HRW133 | ÉTICA Y ARGUMENTACIÓN CRÍTICA           |
| HRW132 | SOCIEDAD Y POLITICA CONTEMPORÁNEA       |
| HRW103 | VISION ESTETICA DEL QUEHACER HUMANO     |
| HRW102 | VISION INMANENTE DEL QUEHACER HUMANO    |
| HRW101 | VISION TRASCENDENTE DEL QUEHACER HUMANO |

| Información         |   |                                       |
|---------------------|---|---------------------------------------|
| Pre-Requisito       | : | No posee pre-requisito / co-requisito |
| Requisito especial  | ÷ | No posee requisito especial           |
| Equivalencia normal | : | No posee equivalencia normal          |

Las mallas de la USM son bastante flexibles, ya que consideran algunas asignaturas que son convalidables por varias otras.

Existen 3 tipos principales de asignaturas

- Las Asignaturas del Plan
- Las Asignaturas Libres o Convalidables del Plan
- Las Asignaturas Libres Fuera de Plan

#### Asignaturas del Plan

Debe ser cursada exactamente la que corresponda con la Sigla y Nombre de la malla (aunque en algunos casos existen equivalencias conocidas)

#### Asignaturas Libres o Convalidables del Plan

Por lo general los Humanísticos o Deportes se inscriben de esta forma. La malla no obliga a inscribir uno en específico, sino que más bien ofrece una lista con opciones para llenar o convalidar esta asignatura.

#### Asignaturas Libres Fuera de Plan

Un estudiante puede inscribir cualquier asignatura, incluso aunque no esté en su malla, siempre que cumpla los prerrequisitos y los cupos no hayan sido llenados por estudiantes que si tienen que inscribir la asignatura

#### Ejemplos de Asignaturas de Plan equivalente

IWN170 ECONOMIA I-A 3 créditos Departamento de Industrias

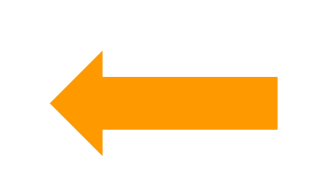

MAT023 MATEMÁTICAS III 4 créditos Departamento de Matemáticas ICS733 ECONOMIA I-A 3 créditos Departamento de Ingeniería Comercial

MAT013 MATEMÁTICA III 4 créditos Departamento de Matemáticas

H MAT014 MATEMÁTICA IV 4 créditos Departamento de Matemáticas

# SIGA: Horario de Asignaturas

Es posible conocer el horario de cualquier asignatura que se dicte en el Campus.

Útil para encontrar a algún profesor o compañeros de la misma u otra carrera

|                     | ARIO ASIGNATURA                |              |                         |                          |
|---------------------|--------------------------------|--------------|-------------------------|--------------------------|
| Periodo             | : 2017 - 2 🔻                   |              | Jornada                 | : Diurna 🔻               |
|                     |                                |              | Campus/Sede             | : Santiago San Joaquín 🔻 |
| Buscar por<br>Orden | : Departamento ▼<br>: Nombre ▼ | Departamento | : ESTUDIOS HUMANISTICOS | ▼                        |

# SIGA: Horario de Asignaturas

#### Horario de la asignatura Periodo 2017-2

| Campus/Sede | : | Santiago San Joaquín                       | Jornada  | : Diurna |
|-------------|---|--------------------------------------------|----------|----------|
| Asignatura  | : | HIW100 - CHINO MANDARÍN NIVEL PRINCIPIANTE | Paralelo | : 200    |
| Profesor    | : | LI-FEN SUN LIN                             | Créditos | : 2      |

| Bloque   | Hora                       | Lunes                   | Martes | Miércoles               | Jueves | Viernes | Sábado |
|----------|----------------------------|-------------------------|--------|-------------------------|--------|---------|--------|
| 1 2      | 8:15/9:00<br>9:00/9:45     |                         |        |                         |        |         |        |
| 3        | 10:00/10:45<br>10:45/11:30 |                         |        |                         |        |         |        |
| 5        | 11:45/12:30<br>12:30/13:15 |                         |        |                         |        |         |        |
| 7<br>8   | 14:00/14:45<br>14:45/15:30 |                         |        |                         |        |         |        |
| 9<br>10  | 15:40/16:25<br>16:25/17:10 |                         |        |                         |        |         |        |
| 11<br>12 | 17:20/18:05<br>18:05/18:50 |                         |        |                         |        |         |        |
| 13<br>14 | 19:00/19:45<br>19:45/20:30 | Sala : A014-SAN JOAQUIN |        | Sala : F408 SAN JOAQUÍN |        |         |        |

D.R. N°070/2015

 Los estudiantes tenemos que cumplir con un reglamento para mantener nuestra calidad de Alumnos Regulares en la USM.

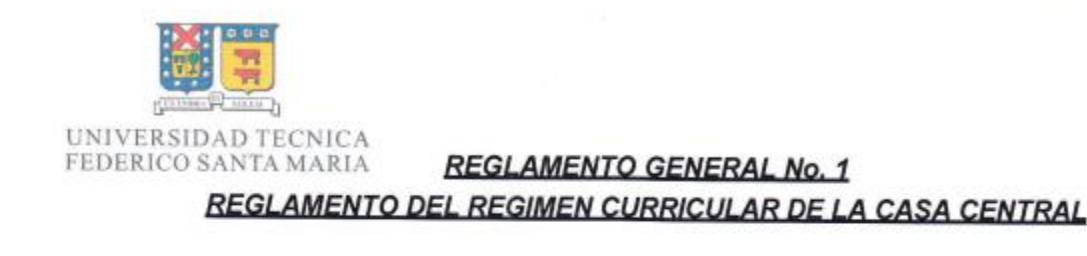

#### INTRODUCCION

Los estudios conducentes a la obtención de un título profesional o bien un grado académico, están organizados en planes de estudios compuestos por conjuntos de asignaturas y actividades, obligatorias y electivas, sujetos a las disposiciones contenidas en el presente reglamento.

#### TITULOI

#### DEFINICIONES OPERACIONALES

- ART. 1 RÉGIMEN CURRICULAR, es el conjunto de todas las disposiciones reglamentarias destinadas a organizar y controlar el desarrollo de los planes de estudio que conducen a la obtención de Grados Académicos y Títulos Profesionales otorgados por la Universidad Técnica Federico Santa María.
- ART. 2 ALUMNO REGULAR, es aquél que está incorporado a un Plan de Estudio de una carrera determinada, sujeto al cumplimiento de requisitos y exigencias que se señalan en el presente reglamento.

 Todos podemos tener algún problema en algún momento para rendir bien. Por lo tanto, es posible solicitar excepciones reglamentarias (bajo ciertas condiciones) en caso de que incumplamos el reglamento.

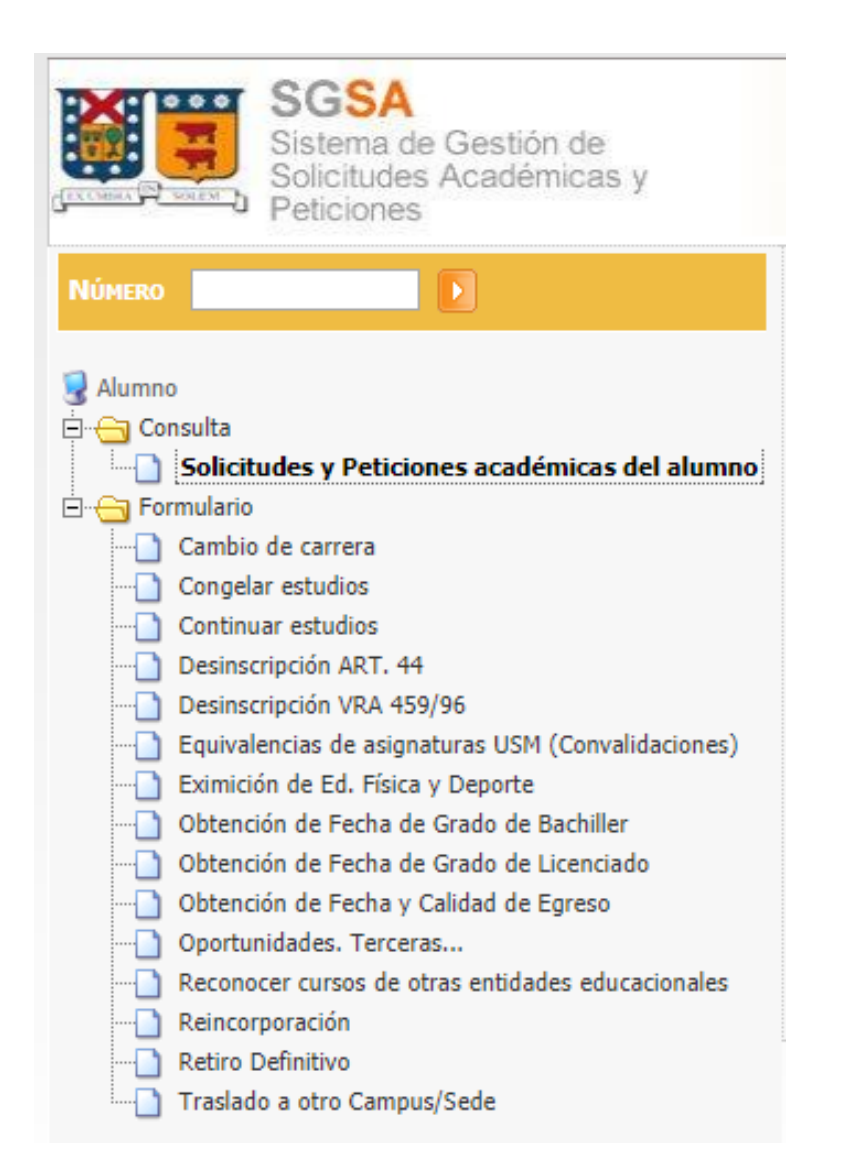

- La forma más frecuente de incumplir el reglamento es teniendo 2 VTR 3 de asignaturas de segundo año o superior.
- Las excepciones reglamentarias requieren buena Prioridad Académica y son revisadas por el Jefe de Carrera.

# Jefe de Carrera

La primera persona a la que deberíamos acudir cuando tengamos problemas o dudas

#### 📹 Formulario

- 🗋 Cambio de carrera
- Congelar estudios
- Continuar estudios
- Desinscripción ART. 44
- Desinscripción VRA 459/96
- Equivalencias de asignaturas USM (Convalidaciones)
- 📄 Eximición de Ed. Física y Deporte
- 🕘 Obtención de Fecha de Grado de Bachiller
- Obtención de Fecha de Grado de Licenciado
- Obtención de Fecha y Calidad de Egreso
- ) Oportunidades. Terceras...
- Reconocer cursos de otras entidades educacionales
- Reincorporación
- 📄 Retiro Definitivo
- 📄 Traslado a otro Campus/Sede

No son solo solicitudes de excepción reglamentarias, también hay peticiones

# Inscripción de Asignaturas

# Inscripción de Asignaturas

- Dos veces al año, los estudiantes de segundo año o superior debemos inscribir asignaturas
- Los procesos de inscripción de asignaturas se desarrollan (normalmente) entre enero y marzo para el semestre impar y entre julio y agosto para el semestre par.

# Inscripción de Asignaturas Información del proceso

 Preliminarmente, las fechas del proceso se fijan por el Calendario Académico emitido por la Vicerrectoría Académica

http://www.vra.usm.cl/

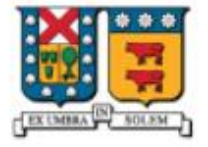

#### VICERRECTORÍA ACADÉMICA

UNIVERSIDAD TECNICA FEDERICO SANTA MARIA

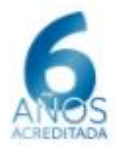

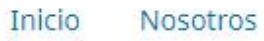

Fondos Externos

Autoevaluación y Calidad Universidad

Comunidad USM Videos

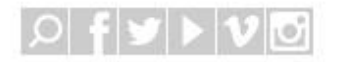

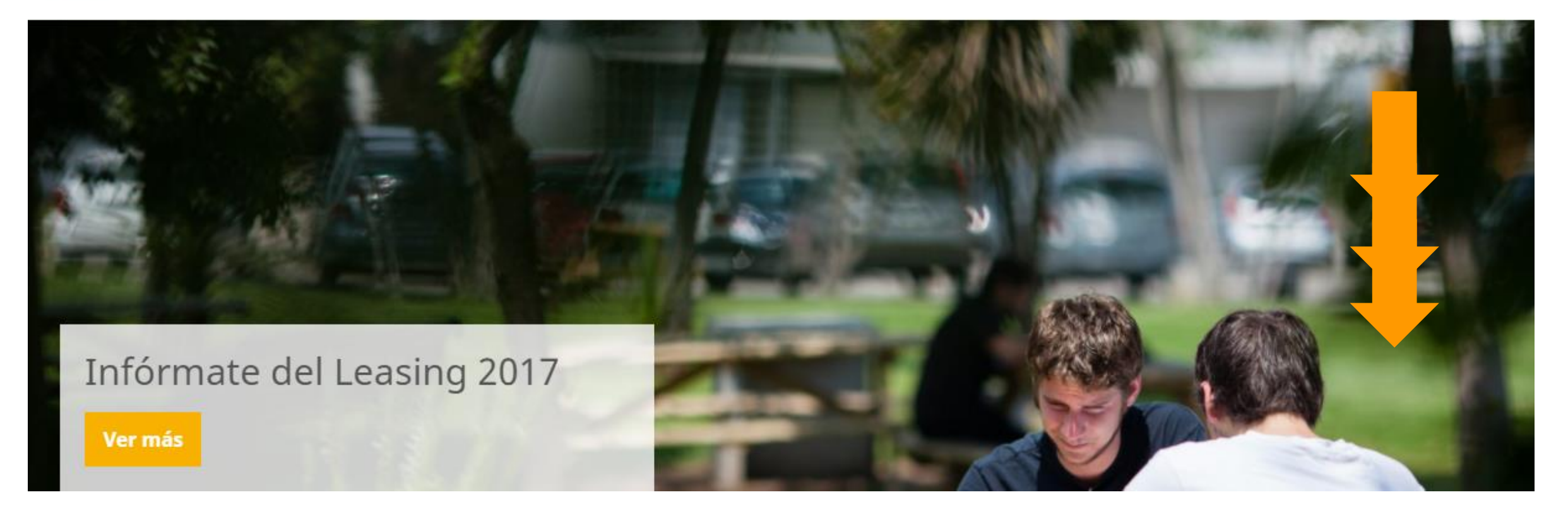

#### **Proyectos Especiales**

#### Documentos

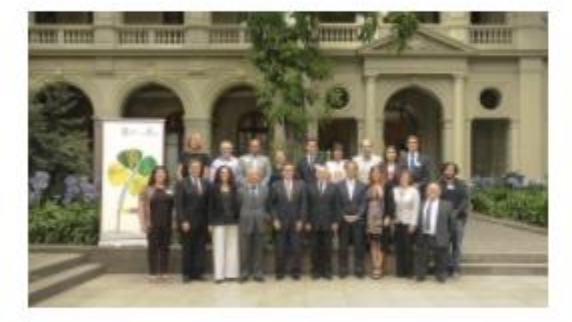

ING2030 Ingeniería 2030 del consorcio USM y la facultad de ingeniería UC apunta a la

#### Calendario Académico

formación en ingeniería del más alto

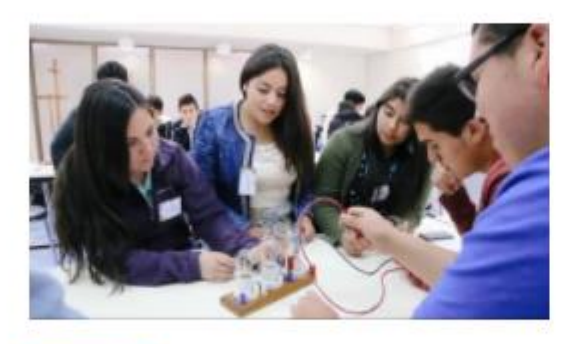

FSM1312 El FSM1312 es un proyecto de educación técnica superior, que busca

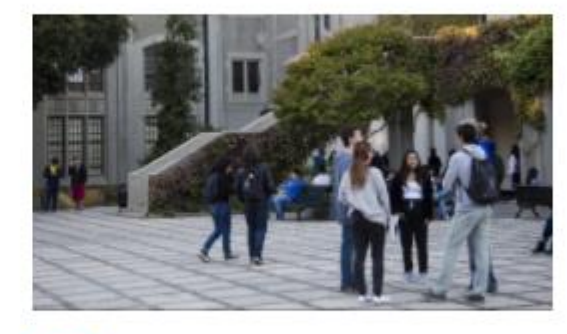

PACE Es un programa de acompañamiento y acceso efectivo a la educación superior impulsado por el MINEDUC. Desde el

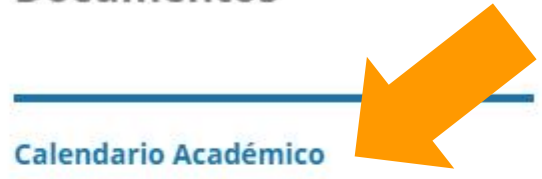

FSM1312: Hacia una Formación Técnica Articulada y Pertinente.

FSM1310: Sistema de Gestión de Proyectos Académicos.

| 2017                                                                                                    |
|----------------------------------------------------------------------------------------------------|
| <ul> <li>Calendario Campus Casa Central Valparaíso.</li> <li>Calendario Académico 2017 Campus Santiago San Joaquín y Vitacura.</li> <li>Calendario Académico 2017 Sede Viña del Mar.</li> <li>Calendario Académico 2017 Sede Concepción.</li> </ul> |

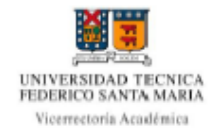

#### Circular N°09/2016 PRINCIPALES ACTIVIDADES AÑO ACADÉMICO 2017 CAMPUS SANTIAGO (VITACURA y SAN JOAQUÍN)

| Enero 20 | 17                                                                                                    |          |                                                                                                    |
|----------|----------------------------------------------------------------------------------------------------|----------|----------------------------------------------------------------------------------------------------|
| Día      | Actividades o ceremonias                                                                                 | Docencia | Hitos reglamentarios                                                                                                    |
| Ma. 03   | 08:00 hrs. Reinicio de actividades<br>administrativas.                                                   |          |                                                                                                    |
| Vi. 06   | Día del Funcionario. Suspensión de<br>actividades administrativas.                                       |          |                                                                                                    |
| Mi. 11   |                                                                                                    |          | EDDA: Término del plazo para que<br>Directores de Departamentos<br>envien 1) Calificación EDDA de cada<br>profesor, y 2) Informe de evaluación<br>de su gestión, analizado<br>previamente en el Consejo<br>Departamental. |
| Vi. 20   | 17:00 hrs. Suspensión de servicios<br>por receso de verano, excepto de<br>aquellos que deban mantenerse. |          | EDDA: Término del plazo para que<br>los profesores puedan apelar a los<br>resultados de la evaluación de<br>desempeño.                                                                                                    |

| Febrero | 2017                                                   |                                                                                  |                                                              |   |
|---------|--------------------------------------------------------|----------------------------------------------------------------------------------|--------------------------------------------------------------|---|
| Día     | Actividades o ceremonias                               | Docencia                                                                         | Hitos reglamentarios                                         |   |
| Lu. 20  | 08:00 hrs. Reinicio de actividades<br>administrativas. |                                                                                  | Término del período de<br>preinscripciones, vía SIGA.        |   |
| Lu. 27  |                                                        | 8:00 hrs. Inicio actividades<br>para estudiantes de primer<br>año, ingreso 2017. | Comunicación de resultados de<br>preinscripciones, vía SIGA. |   |
| Ma. 28  | Ceremonia de Bienvenida a alumnos<br>de primer año.    |                                                                                  |                                                              | 1 |

#### Hitos reglamentarios

Término del período de preinscripciones, vía SIGA.

Comunicación de resultados de preinscripciones, vía SIGA.

## Inscripción de Asignaturas Información del proceso

 Formalmente las fechas definitivas son publicadas en la portada del SIGA en la Circular que regula el Proceso de Inscripción Vigente

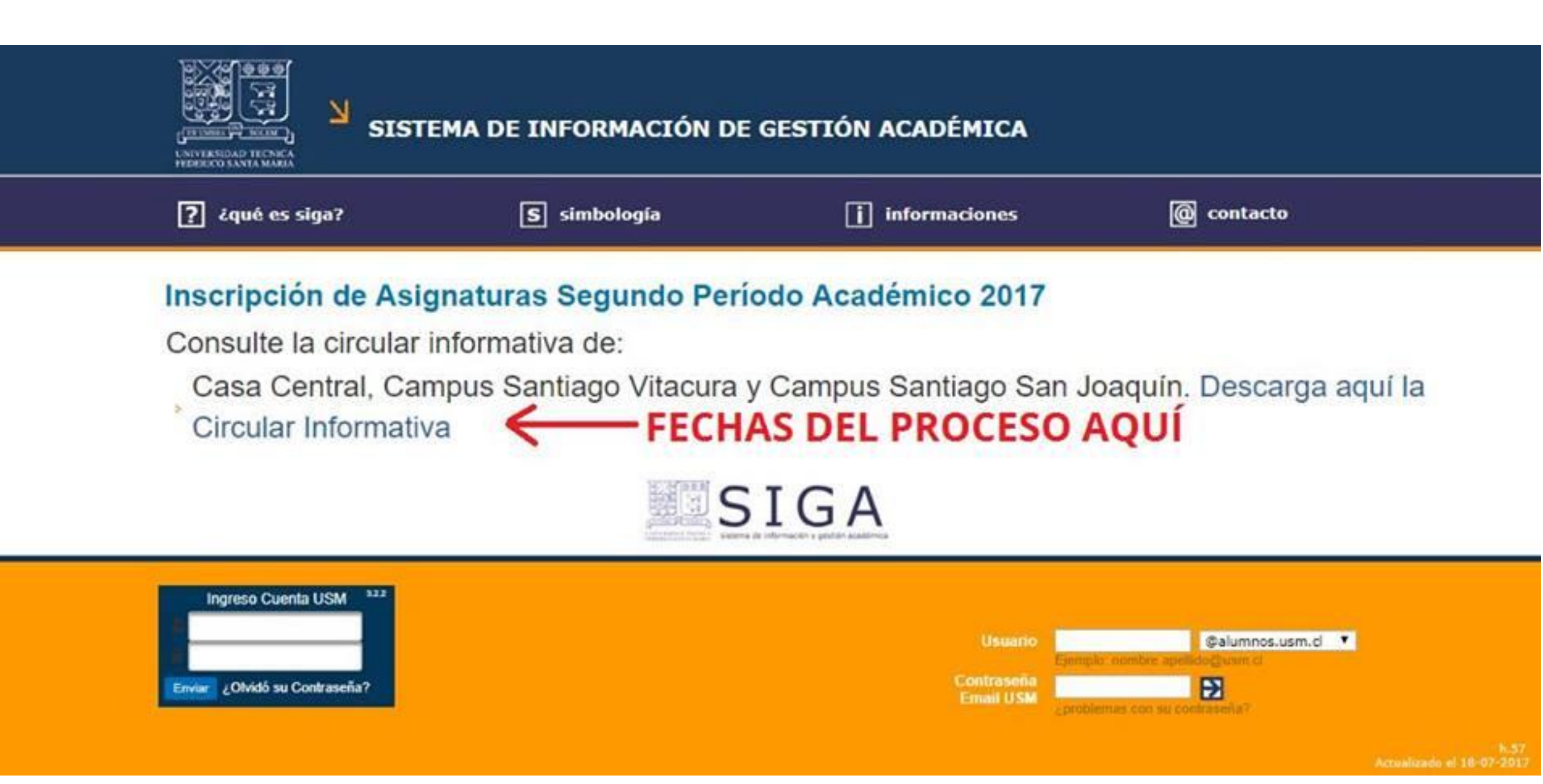

# Inscripción de Asignaturas

#### **DIRECCIÓN DE ESTUDIOS**

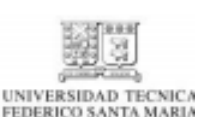

Inscripción de Asignaturas Segundo Período Académico 2017 Casa Central, Campus Vitacura y San Joaquín.

Tanto la pre-inscripción como la corrección de inscripciones se harán sólo a través del sistema de información y gestión académica, S/GA disponible en <u>www.siga.usm.cl</u>

#### 1. Calendario

| Fechas                                                                     | Hitos                                                                                                    |
|----------------------------------------------------------------------------|----------------------------------------------------------------------------------------------------|
| Pre-inscripción<br>Lu. 10 de Julio al Sa. 2 de<br>Septiembre. (23:59 hrs.) | En la pre-inscripción se deberá indicar más de un paralelo cuando<br>existan varios; ante sobredemanda las vacantes serán asignadas según<br>la prioridad académica de cada alumno. A los alumnos del primer año<br>las asignaturas les serán inscritas internamente, no pudiendo efectuar<br>modificaciones posteriores.                                                               |
| Domingo. 3 de<br>Septiembre: 18:00 Hrs.                                    | Los resultados de la pre-inscripción serán informados vía SIGA.                                                                                                    |
| Corrección de<br>Inscripciones contempla<br>tres fases                     | El alumno informado del resultado de su pre-inscripción, podrá indicar<br>correcciones válidas a su inscripción a través del SIGA, las que serán<br>asignadas sólo de acuerdo a las vacantes disponibles al momento de<br>enviar su indicación de modificación. Modificaciones de asignaturas o<br>actividades impartidas por DEFIDER se realizará directamente en ese<br>departamento. |
|                                                                            | Sólo será posible la modificación de inscripción de asignaturas                                                                                                    |

La Circular para el semestre 2017-2

### Inscripción de Asignaturas Requisitos para participar

No tener bloqueos de alguno de estos tres tipos:

- 1. Responder Encuesta Docente del semestre anterior
- 2. No tener deudas financieras de arancel o matricula
  - Para solucionar esto se puede pagar o repactar en un proceso especial (requiere documentación)
- 3. No tener incumplimientos de reglamento
  - Si este es el caso, se debe elevar una Solicitud de Excepción reglamentaria en Dirección de Estudios, la cual será revisada por el jefe de carrera, pudiendo ser aceptada o rechazada. Mientras no esté aceptada no se podrán pre-inscribir asignaturas.

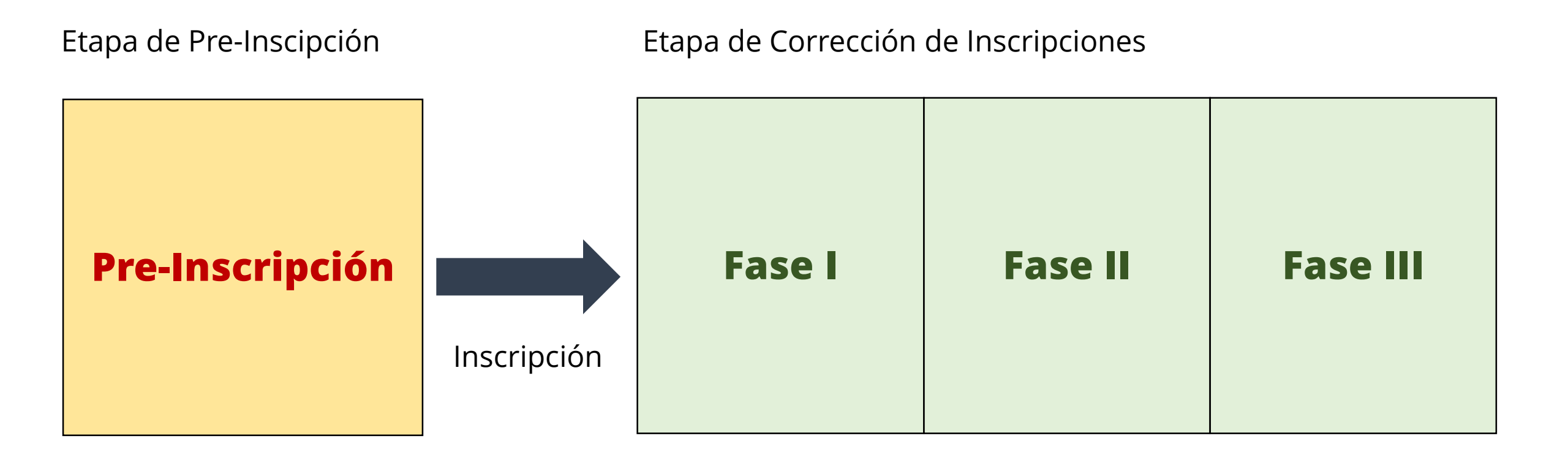

### Etapa de Pre-Inscripción

En esta etapa, elegimos asignaturas y paralelos de entre todas las disponibles.

Si tenemos Asignaturas Obligadas, aparecerán con un Candado.

Si una asignatura tiene más de un paralelo, podemos pre-inscribir varios, ordenándolos con un número según nuestro orden de preferencia.

|         | SCRIPCIÓN DE ASIGNATURAS                                            |             |          | Periodo: 2014 - 1 |
|---------|---------------------------------------------------------------------|-------------|----------|-------------------|
| Alumno  | : ARENAS FUENTES ALEX                                               | RUT :       | Rol :    |                   |
| Carrera | : Ingeniería Civil en Informática, Santiago San Joaquín (Plan 7300) | Prioridad : | (2013-2) |                   |

| Asignaturas de todo el plan |     |       |     |      |       |       |         |          |                                 |               |      |          |       |    |              |       |          |         |          |             |
|-----------------------------|-----|-------|-----|------|-------|-------|---------|----------|---------------------------------|---------------|------|----------|-------|----|--------------|-------|----------|---------|----------|-------------|
| Nivel                       | S   | igla  |     | Asi  | gnat  | ura   |         |          |                                 | Paralelo      | Cr.  | Profeso  | r     |    |              | P/C   | Pref.    | Hor     | ario     | Agregar     |
| 3                           | FI  | IS12  | 0   | FIS  | ICA   | GENE  | RAL II  |          |                                 | 200 🖌 👌       | 4    | J. LETEI | IER V |    |              | 16/50 |          |         | 9        | ₽∕          |
| 4                           | м   | IATO: | 24  | ма   | теми  |       | S IV    |          |                                 | [200 ب أ      | 4    | C. MON   | τογΑ  | z. |              | 32/55 |          |         | 9        | ₽∕          |
| 6                           | FI  | IS14  | 0   | FIS  | ICA   | GENE  | RAL IV  |          |                                 | 201 v j       | 4    | S. AGUI  | LERA  | м. |              | 8/50  |          |         | 9        | 1           |
| 6                           | IL  | LI28( | D   | EST  | TADI  | 5TIC/ | A COMPU | TACIONA  | L                               | [م ∨ 200      | 4    | J. NANC  | ULEF  | А. |              | 16/50 |          |         | 9        | <b>1</b>    |
| 7                           | IL  | LI25  | 5   | INT  | rr. A | LA IN | IFORMAT | ICA TEOR | ICA                             |               | 4    |          |       |    |              |       |          |         |          | <b>b</b>    |
| H                           | ora | ario  | per | sona | al    |       | Asign   | aturas a | a inscribir                     |               |      |          |       |    | Créditos :   | 15 A  | signatur | ras : 4 | Pa       | ralelos : 4 |
| BIL                         |     | М     | М   | Ĵ    | V     | S     | Etapa   | Sigla    | Asignatura                      |               |      |          | Р     | C  | Profesor     |       |          | P/C     | Pref.    | Acción      |
| 1 2                         |     |       |     |      |       |       | 8       | FIS130   | FISICA GENERA                   | LIII          |      |          | 200   | 4  | H. RUIZ A.   |       |          | 10/50   | 1        | <b>1</b>    |
| 3.<br>4                     |     |       |     |      |       |       | ୍ତ୍ର    | ILI286   | COMPUTACION                     | CIENTIFICA II |      |          | 200   | 4  | S. FLORES B. |       |          | 25/60   | 1        | <b></b>     |
| 56                          |     |       |     |      |       |       | 0.0     | INF354   | TALLER DE ESPE<br>REDES DE COMP | CIALIDAD : TA | LLER | DE       | 200   | 4  | O. ENCINA C. |       |          | 5/30    | 1        | 1           |
| 7.<br>8                     |     |       |     |      |       |       | ୍ତ୍ର    | IWN170   | ECONOMIA I-A                    |               |      | 200      | 3     | NN |              |       | 14/45    | 1       | <b>(</b> |             |
| 9<br>10                     |     |       |     |      |       |       |         |          |                                 |               |      |          |       |    |              |       |          |         |          |             |

Guía da coloras da bloquas

11 12

13 14 ^

Υ.

v

#### Etapa de Pre-Inscripción

|                   | SCRIPCIÓN                  | DE ASIG                | NATURA          | S              |          |                               |                             |      |            |              |                |         |               | P       | Perio | do: 2014 - 2 | 2  |  |                       |
|-------------------|----------------------------|------------------------|-----------------|----------------|----------|-------------------------------|-----------------------------|------|------------|--------------|----------------|---------|---------------|---------|-------|--------------|----|--|-----------------------|
| Alumno<br>Carrera | : ARENAS F<br>: Ingeniería | JENTES A<br>Civil en I | LEX<br>informát | tica, S        | Gantiago | San Joaquín (Pl               | an 7300)                    |      | F          | RUT<br>Prior | :<br>idad : (  | 2013-2) | Rol : :       |         |       |              |    |  |                       |
| Asigna            | turas de                   | todo el                | plan            |                |          |                               |                             |      |            |              |                |         |               |         |       |              | ^  |  |                       |
| Nivel             | Sigla                      | Asignatu               | ura             |                |          |                               | Paralelo                    | Cr.  | Profesor   |              |                | P/C     | Pref.         | Hor     | ario  | Agregar      |    |  |                       |
| 3                 | FIS120                     | FISICA C               | GENERAL         | LII            |          |                               | 200 v j                     | 4    | J. LETELIE | ER V.        |                | 16/50   |               |         | 9     | E/           |    |  |                       |
| 4                 | MAT024                     | матема                 | TICAS I         | v              |          |                               | 200 v j                     | 4    | C. MONTO   | DYA:         | Z.             | 32/55   |               |         | 9     | <b></b>      |    |  | Asignaturas que aun   |
| 6                 | FIS140                     | FISICA C               | GENERAL         | LIV            |          |                               | 201 v j                     | 4    | S. AGUILE  | RA I         | м.             | 8/50    |               |         | 9     | <b>B</b> ⁄   |    |  | no he aprobado        |
| 6                 | ILI280                     | ESTADIS                |                 | OMPU           | TACIONA  | ۱L                            | 200 ∨ ∫]                    | 4    | J. NANCU   | LEF          | A.             | 16/50   |               |         | 9     | B⁄           |    |  |                       |
| 7                 | ILI255                     | INTR. A                | LA INFO         | RMATI          | ICA TEOP | RICA                          |                             | 4    |            |              |                |         |               |         |       | <b>b</b>     | ~  |  |                       |
| E F               | "<br>Iorario per           | sonal                  | А               | sign           | aturas   | a inscribir                   | "                           |      | "          |              | Créditos       | : 15 /  | "<br>Asignatu | ras : 4 | Pa    | aralelos : 4 | ^  |  |                       |
| BI                | LMM                        | J V                    | SE              | tapa           | Sigla    | Asignatura                    |                             |      |            | P            | C Profesor     |         |               | P/C     | Pref. | Acción       |    |  |                       |
| 1 2               |                            |                        |                 | 9              | FIS130   | FISICA GENERA                 | AL III                      |      |            | 200          | 4 H. RUIZ A.   |         |               | 10/50   | 1     | <b>É</b>     |    |  | Acignaturas que estev |
| 34                |                            |                        |                 | © <sub>©</sub> | ILI286   | COMPUTACION                   | CIENTIFICA II               |      |            | 200          | 4 S. FLORES B. |         |               | 25/60   | 1     | <b></b>      |    |  | Asignaturas que estoy |
| 5.6               |                            |                        |                 | © <sub>©</sub> | INF354   | TALLER DE ESP<br>REDES DE COM | ECIALIDAD : TA<br>PUTADORES | LLER | DE         | 200          | 4 O. ENCINA C. |         |               | 5/30    | 1     | 10 🐨         |    |  | Pre-Inscribiendo      |
| 7.8               |                            |                        |                 | ©©             | IWN170   | ECONOMIA I-A                  | L .                         |      |            | 200          | 3 NN           |         |               | 14/45   | 1     | <b></b>      |    |  |                       |
| 9<br>10           |                            |                        |                 |                |          |                               |                             |      |            |              |                |         |               |         |       |              |    |  |                       |
| 11<br>12          |                            |                        |                 |                |          |                               |                             |      |            |              |                |         |               |         |       |              |    |  |                       |
| 13<br>14          |                            |                        |                 |                |          |                               |                             |      |            |              |                |         |               |         |       |              |    |  |                       |
| Guía de c         | olores de blog             | IIAC                   |                 |                |          |                               |                             |      |            |              |                |         |               |         |       |              | ~  |  |                       |
| Imprimi           | r Asigna                   | turas ins              | scritas         |                |          |                               |                             |      |            |              |                |         |               |         | Ayu   | ida Volve    | er |  |                       |

Vista Previa del horario

#### Etapa de Pre-Inscripción

Procedimiento para Pre-Inscribir una Asignatura

| Asigna | Asignaturas de todo el plan |                                |          |     |                |       |       |         |          |  |  |  |  |  |  |
|--------|-----------------------------|--------------------------------|----------|-----|----------------|-------|-------|---------|----------|--|--|--|--|--|--|
| Nivel  | Sigla                       | Asignatura                     | Paralelo | Cr. | Profesor       | P/C   | Pref. | Horario | Agregar  |  |  |  |  |  |  |
| 3      | FIS120                      | FISICA GENERAL II              | 200 🗸 🔊  | 4   | J. LETELIER V. | 16/50 |       |         | ₽⁄       |  |  |  |  |  |  |
| 4      | MAT024                      | MATEMATICAS IV                 | 200 🗸 👌  | 4   | C. MONTOYA Z.  | 32/55 |       | Ē       | 1        |  |  |  |  |  |  |
| 6      | FIS140                      | FISICA GENERAL IV              | 201 🗸 👼  | 4   | S. AGUILERA M. | 8/50  |       | Ē       | 1        |  |  |  |  |  |  |
| 6      | ILI280                      | ESTADISTICA COMPUTACIONAL      | 200 🗸 👌  | 4   | J. NANCULEF A. | 16/50 |       | Ē       | 1        |  |  |  |  |  |  |
| 7      | ILI255                      | INTR. A LA INFORMATICA TEORICA |          | 4   |                |       |       |         | <b>b</b> |  |  |  |  |  |  |

Buscar la Asignatura Están ordenadas por semestre de la malla

Elegir Paralelo (por lo tanto profesor y horario) Escribir orden de preferencia, partir con 1 y aumentar Presionar botón

#### Etapa de Pre-Inscripción

No todas las asignaturas se dictan ambos semestres. Si no existe un paralelo para alguna asignatura, aparecerá este botón, con el cual se podrá pre-inscribir una asignatura equivalente.

No todas las asignaturas tienen asignaturas equivalentes.

| 7 | ILI255 | INTR. A LA INFORMATICA TEORICA | 4 |  |  | <b>b</b> |
|---|--------|--------------------------------|---|--|--|----------|

#### Etapa de Pre-Inscripción

Cuando tenemos una o más asignaturas obligadas, solo podemos elegir el paralelo con este botón

| Etapa | Sigla  | Asignatura         | P   | C | Profesor   | P/C   | Pref. | Acción |  |
|-------|--------|--------------------|-----|---|------------|-------|-------|--------|--|
| 8     | FIS130 | FISICA GENERAL III | 200 | 4 | H. RUIZ A. | 10/50 | 1     | ď      |  |
|       |        | 1                  |     |   |            |       |       |        |  |

#### Etapa de Pre-Inscripción

En la Etapa de Pre-Inscripción, las asignaturas NO ESTÁN INSCRITAS, por lo tanto no es seguro que las asignaturas que preinscribamos sean las que tendremos en el semestre.

Por reglamento no se pueden pre-inscribir más de 21 créditos por semestre.

Con la autorización del jefe de Carrera se pueden tener más de 21 créditos inscritos durante la etapa de corrección de Inscripciones.

#### Etapa de Pre-Inscripción

En la Etapa de Pre-Inscripción, las asignaturas NO ESTÁN INSCRITAS, por lo tanto no es seguro que las asignaturas que preinscribamos sean las que tendremos en el semestre.

Por reglamento no se pueden pre-inscribir más de 21 créditos por semestre.

Con la autorización del jefe de Carrera se pueden tener más de 21 créditos inscritos durante la etapa de corrección de Inscripciones.

#### Etapa de Pre-Inscripción

|                         | ŀ                         | Horari | o pers | onal   |                |                                                                           | Asignatu       | ıras a inscr    | ibir                            |       |      | Créditos : 34   | Asignaturas | : 10  | Paralelos : 10 |
|-------------------------|---------------------------|--------|--------|--------|----------------|---------------------------------------------------------------------------|----------------|-----------------|---------------------------------|-------|------|-----------------|-------------|-------|----------------|
| BI                      | L                         | М      | М      | J      | V              | S                                                                         | Etapa          | Sigla           | Asignatura                      | Р     | С    | Profesor        | P/C         | Pref. | Acción         |
| 1 2                     |                           |        |        |        |                |                                                                           | ୍ତ୍ର           | FIS120          | FISICA GENERAL II               | 200   | 4    | D. ZAMBRANO M.  | 62/50       | 1     | <b></b>        |
| 3<br>4                  |                           |        |        |        |                |                                                                           | FIS130         |                 | FISICA GENERAL III              | 200   | 4    | H. RUIZ A.      | 123/40      | 1     | <b>*</b>       |
| 5                       |                           |        |        |        |                |                                                                           | ୍ଦ୍ର           | ILI255          | INTR. A LA INFORMATICA TEORICA  | 200   | 4    | A. MOREIRA W.   | 48/60       | 1     | <b></b>        |
| 7                       |                           |        |        |        |                |                                                                           | ୍ଦ୍ର           | ILI276          | INFORMATICA Y SOCIEDAD          | 200   | 2    | J. CONTRERAS V. | 50/60       | 1     | <b>i</b>       |
| 9                       |                           |        |        |        |                |                                                                           | ୍ତ୍ର           | ILI280          | ESTADISTICA COMPUTACIONAL       | 200   | 4    | PROCESO INTERNO | 23/45       | 1     | <b></b>        |
| 10                      |                           |        |        |        |                |                                                                           | ୍ତ୍ର           | ILI293          | INVESTIGACION DE OPERACIONES II | 200   | 3    | PROCESO INTERNO | 31/50       | 1     | <b></b>        |
| 12                      |                           |        |        |        |                |                                                                           | ۰ <sub>۵</sub> | ILI295          | INTELIGENCIA ARTIFICIAL         | 200   | 3    | E. MONTERO U.   | 30/50       | 1     | <b></b>        |
| 13<br>14<br>Guía de col |                           |        |        | ୍ତ୍ର   | INF330         | ASIGNATURA ESPECIALIDAD II : BASES TECNOLOGICAS PARA LA 200 3 J. MARTI L. |                | J. MARTI L.     | 19/30                           | 1     | 12 📦 |                 |             |       |                |
| tope                    | tope inscr pre-insc libre |        | ibre   | •      | INF350         | ELECTIVO V : SEM. ARQUITEC. DE SISTEMAS DISTRIBUIDOS                      | 200            | 3               | O. ENCINA C.                    | 10/30 | 1    | 1               |             |       |                |
|                         |                           |        | ୍ଦ୍ର   | MAT024 | MATEMATICAS IV | 200                                                                       | 4              | L. ITURRIAGA P. | 73/60                           | 1     | 6    |                 |             |       |                |

Una vez, falló el SIGA y pre-inscribí 34 créditos.

### Inscripción

Los estudiantes no participamos de esta parte. Entre las fases de Pre-Inscripción y de Corrección de Inscripciones, Dirección de Estudios procesa todas las preinscripciones recibidas.

Normalmente los paralelos tienen más estudiantes que los cupos disponibles, por lo tanto todos los interesados en un paralelo entramos a competir por un cupo, esto se decide de acuerdo al orden de preferencia que escogimos y a la Prioridad Académica.

Solo se inscribirán asignaturas para las cuales cumplamos los prerrequisitos.

### Inscripción

Asignación de cupos:

- 1. Se ordenan todos los pre-inscritos por Orden de preferencia 1, 2, 3, 4, ....
- 2. Se ordenan internamente todas las preferencias 1 por Prioridad Académica
- 3. Se asignan los cupos disponibles para el Paralelo
- 4. Se ordenan internamente todas las preferencias 2 por Prioridad Académica
- 5. Se asignan los cupos disponibles para el Paralelo
- 6. Repetir con todos los ordenes de preferencia

### Inscripción

¿Puedo quedar sin cupo?

### Inscripción

¿Puedo quedar sin cupo?

SI, incluso en una Asignatura Obligada.

En este caso, se deberá elegir otro paralelo en la Etapa de Corrección de Inscripciones.

En algunos casos, hay que ir a resolver el problema personalmente a Dirección de Estudios.
#### Inscripción

Una vez procesadas las Pre-Inscripciones, se informan los resultados

| RUT     | :                                    | Rol              | : 2973505-0 |
|---------|--------------------------------------|------------------|-------------|
| Alumno  | : ARENAS FUENTES ALEX                | Última prioridad | : (2012-2)  |
| Carrera | : Ing. Civil Informática, Santiago 💌 | Plan             | : 7300      |
|         |                                      |                  |             |

| Periodo de i | inscripción: 2013 - 1          |      | т     | otal crédito | s inscritos : 20 | Total asignaturas inscritas : 6 |                |           |
|--------------|--------------------------------|------|-------|--------------|------------------|---------------------------------|----------------|-----------|
| Sigla        | Asignatura                     | Par. | Créd. | Сиро         | Insc.            | Vac.                            | Fecha inscrip. | Situación |
| ILI255       | INTR. A LA INFORMATICA TEORICA | 200  | 4     | 65           | 62               | 3                               | 12/03/2013     | Inscrita  |
| ILI256       | REDES DE COMPUTADORES          | 200  | 4     | 65           | 56               | 9                               | 27/02/2013     | Inscrita  |
| ILI264       | SISTEMAS Y ORGANIZACIONES      | 200  | 3     | 67           | 67               | 0                               | 27/02/2013     | Inscrita  |

#### **Corrección de Inscripciones**

En esta etapa, la mayoría de las asignaturas estarán INSCRITAS, por lo tanto debemos asistir a clases y rendir las evaluaciones.

Las excepciones serán las asignaturas donde quedamos en ESPERA DE CUPOS o las que fueron ELIMINADAS DE LA PROGRAMACIÓN por pocos interesados

En general un paralelo puede dictarse si cuenta con un mínimo de 10 estudiantes (pero hay reglas para esto también, dependiendo de la asignatura, del departamento y del profesor)

#### **Corrección de Inscripciones**

La Corrección de Inscripciones permite modificar las asignaturas inscritas, eliminar inscripciones o incluso agregar nuevas asignaturas (respetando el límite de 21 créditos).

Se divide en 3 fases, las cuales duran aproximadamente 1 semana.

Fase I: Modificación de inscripción de asignaturas para la carrera y semestre
Fase II: Modificación de inscripción de asignaturas para la carrera.
Fase III: Modificación de inscripción de asignaturas para el Campus. Es posible pre-inscribir Asignaturas Libres que cuenten con cupos.

#### Al volver a entrar a la pantalla de Inscripción de Asignaturas

Ahora pueden haber asignaturas pre-inscritas e inscritas. En esta etapa, nosotros decidimos nuevas preinscripciones si es necesario (pero solo un paralelo por asignatura). Y la asignatura deberá pasar por un nuevo proceso de Inscripción.

| Horario personal           |     |    |      |      |   |      |                      | Asignaturas a inscribir |        |                                    |  |
|----------------------------|-----|----|------|------|---|------|----------------------|-------------------------|--------|------------------------------------|--|
| BI                         | L   | М  | М    | J    | V | S    |                      | Etapa                   | Sigla  | Asignatura                         |  |
| 1 2                        |     |    |      |      |   |      | Pre-Inscrita         | ୍ଦ୍ର                    | FIS120 | FISICA GENERAL II                  |  |
| 3<br>4                     |     |    |      |      |   |      | Inscrita con candado |                         | MAT022 | MATEMATICA II                      |  |
| 6                          |     |    |      |      |   |      | Inscrita             |                         | ILI256 | REDES DE COMPUTADORES              |  |
| 8                          |     |    |      |      |   |      |                      |                         | 1      |                                    |  |
| 9<br>10                    |     |    |      |      |   |      | Inscrita             |                         | ILI264 | SISTEMAS Y ORGANIZACIONES          |  |
| 11<br>12                   |     |    |      |      |   |      | Inscrita             |                         | INF333 | PROCESO DE CREACIÓN DE VIDEOJUEGOS |  |
| 13<br>14                   |     |    |      |      |   |      | Inscrita             |                         | HIW312 | CONVERSACION EN INGLES             |  |
| Guía de colores de bloques |     |    |      |      |   |      |                      |                         |        |                                    |  |
| tope                       | ins | cr | pre- | insc |   | ibre |                      |                         |        |                                    |  |

#### **Corrección de Inscripciones**

Hay que estar pendientes también del aumento de cupos de los paralelos o de la creación de nuevos paralelos.

Si hacemos cualquier cambio en nuestras inscripciones (agregar, eliminar, cambio de paralelo), este cambio queda guardado y deberá ser procesado.

El procesamiento de inscripciones se realiza diariamente, por lo que hay que estar atentos a los Resultados.

En Fase III aparecerá un botón donde podremos ver TODAS las asignaturas de TODAS las carreras y podremos pre-inscribir cualquiera que tenga cupos y para la cual cumplamos los prerrequistos

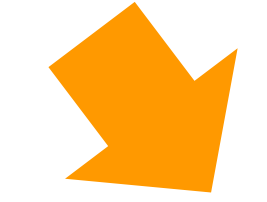

| Asignaturas de todo el plan |        |                                   |          |     |                 |       |       |         |                                                                                                    |  |  |  |
|-----------------------------|--------|-----------------------------------|----------|-----|-----------------|-------|-------|---------|----------------------------------------------------------------------------------------------------|--|--|--|
| Nivel                       | Sigla  | Asignatura                        | Paralelo | Cr. | Profesor        | I/C   | Pref. | Horario | Agregar                                                                                                    |  |  |  |
| 4                           | MAT024 | MATEMATICAS IV                    | 100 🖵 🔎  | 4   | R. GERALDO P.   | 50/50 |       | ß       | B⁄                                                                                                    |  |  |  |
| 5                           | FIS130 | FISICA GENERAL III                | 100 🖵 👌  | 4   | R. ROJAS V.     | 41/55 |       | Ē       | <b>1</b>                                                                                                    |  |  |  |
| 6                           | FIS140 | FISICA GENERAL IV                 | 100 🖵 👌  | 4   | M. HERNANDEZ M. | 60/60 |       | Ē       | E⁄/                                                                                                    |  |  |  |
| 6                           | ILI280 | ESTADISTICA COMPUTACIONAL         |          | 4   |                 |       |       |         | - Desire and the second second |  |  |  |
| 7                           | ILI255 | INTR. A LA INFORMATICA TEORICA    | 200 🖵 卢  | 4   | A. MOREIRA W.   | 63/65 |       | Ē       | <b>1</b>                                                                                                    |  |  |  |
| 8                           | ILI258 | TALLER DE SISTEMAS DE COMPUTACION |          | 4   |                 |       |       |         | - Desire and the second second |  |  |  |
| 8                           | ILI286 | COMPUTACION CIENTIFICA II         |          | 4   |                 |       |       |         | <b>b</b>                                                                                                    |  |  |  |

| RUT     | :                                    | Rol              | : 2973505-0 |
|---------|--------------------------------------|------------------|-------------|
| Alumno  | : ARENAS FUENTES ALEX                | Última prioridad | : (2012-2)  |
| Carrera | : Ing. Civil Informática, Santiago 💌 | Plan             | : 7300      |
|         |                                      |                  |             |

| Periodo de | inscripción: 2013 - 1                   | s inscritos : 20 | Total asignaturas inscritas : 6 |      |       |      |                |                                                               |  |
|------------|-----------------------------------------|------------------|---------------------------------|------|-------|------|----------------|---------------------------------------------------------------|--|
| Sigla      | Asignatura                              | Par.             | Créd.                           | Сиро | Insc. | Vac. | Fecha inscrip. | Situación                                                     |  |
| ILI255     | INTR. A LA INFORMATICA TEORICA          | 200              | 4                               | 65   | 62    | 3    | 12/03/2013     | Desinscrita                                                   |  |
| ILI256     | REDES DE COMPUTADORES                   | 200              | 4                               | 65   | 56    | 9    | 27/02/2013     | Inscrita                                                      |  |
| ILI264     | SISTEMAS Y ORGANIZACIONES               | 200              | 3                               | 67   | 67    | 0    | 27/02/2013     | Inscrita                                                      |  |
| ILI276     | INFORMATICA Y SOCIEDAD                  | 200              | 2                               | 53   | 53    | 0    | 08/03/2013     | Desinscrita                                                   |  |
| INF323     | SEMINARIO DE DESARROLLO DE SOFTWARE     | 200              | 3                               | 0    | 0     | 0    | 28/02/2013     | Desinscrita<br>Desinscripción por eliminación de programación |  |
| INF350     | SEM. ARQUITEC. DE SISTEMAS DISTRIBUIDOS | 200              | 3                               | 0    | 0     | 0    | 28/02/2013     | Desinscrita<br>Desinscripción por eliminación de programación |  |
| INF363     | SEMINARIO DE SISTEMAS Y GESTION         | 200              | 3                               | 30   | 8     | 22   | 08/03/2013     | Desinscrita                                                   |  |
| INF333     | PROCESO DE CREACIÓN DE VIDEOJUEGOS      | 200              | 3                               | 30   | 17    | 13   | 04/03/2013     | Inscrita                                                      |  |
| FIS120     | FISICA GENERAL II                       | 201              | 4                               | 50   | 34    | 16   | 12/03/2013     | Inscrita                                                      |  |
| FIS130     | FISICA GENERAL III                      | 100              | 4                               | 55   | 41    | 14   | 08/03/2013     | Inscrita                                                      |  |
| FIS130     | FISICA GENERAL III                      | 201              | 4                               | 50   | 51    | -1   | 08/03/2013     | Desinscrita                                                   |  |
| MAT022     | MATEMATICA II                           | 100              | 5                               | 50   | 50    | 0    | 13/03/2013     | Desinscrita<br>Candado anulado                                |  |
| HIW312     | CONVERSACION EN INGLES                  | 200              | 2                               | 20   | 18    | 2    | 27/02/2013     | Inscrita                                                      |  |

| Solicitudes de inscripción por procesar 2013 - 1 |                    |      |       |              |                    |  |  |  |  |  |
|--------------------------------------------------|--------------------|------|-------|--------------|--------------------|--|--|--|--|--|
| Sigla                                            | Asignatura         | Par. | Créd. | Fecha solic. | tipo solic.        |  |  |  |  |  |
| FI5130                                           | FISICA GENERAL III | 100  | 4     | 07/03/2013   | Cambio de Paralelo |  |  |  |  |  |

#### **Corrección de Inscripciones**

#### **IMPORTANTE**

A más tardar en Fase III hay que desinscribir cualquier asignatura que no vayamos a cursar, no existe más tiempo para ello.

Además hay que resolver cualquier problema que exista con los candados y la asignación de cupos.

Una vez terminado el Proceso de Inscripción de Asignaturas solo será posible desinscribir una asignatua mediante Rebaja Académica Voluntaria.

# ¿Preguntas?

Esta diapositiva está disponible en http://www.alexarenas.cl/SIGA-Inscr-2017.pdf

## SIGA e Inscripción de Asignaturas

#### **Alex Arenas Fuentes**

Estudiante de Ingeniería Civil Informática